# Secure Firewall 3100 Series에서 다중 인스턴스 구성

| 목차                      |  |  |
|-------------------------|--|--|
| <u>소개</u>               |  |  |
| <u>사전 요구 사항</u>         |  |  |
| <u>요구 사항</u>            |  |  |
| <u>사용되는 구성 요소</u>       |  |  |
| <u>배경 정보</u>            |  |  |
| <u>7.4.1+ 버전에 대해 구성</u> |  |  |

# 소개

이 문서에서는 버전 7.4 이상을 실행하는 Secure Firewall 3100 Series에서 멀티 인스턴스를 구성하 는 방법에 대해 설명합니다.

## 사전 요구 사항

FXOS(Firewall eXtensible Operating System) 및 FMC(Firewall Management Center) 그래픽 사용 자 인터페이스(GUI)에 대한 지식

#### 요구 사항

액세스 대상:

- Secure Firewall 3100 Series 콘솔 액세스
- FMC GUI 액세스

사용되는 구성 요소

- 7.4 이상을 실행하는 Cisco Secure Firewall Management Center
- Cisco Secure Firewall Series 3100
  - ◎ 3105 제외\*

이 문서의 정보는 특정 랩 환경의 디바이스를 토대로 작성되었습니다. 이 문서에 사용된 모든 디바 이스는 초기화된(기본) 컨피그레이션으로 시작되었습니다. 현재 네트워크가 작동 중인 경우 모든 명령의 잠재적인 영향을 미리 숙지하시기 바랍니다.

## 배경 정보

다중 인스턴스 모드에서는 완전히 독립적인 디바이스로 작동하는 단일 섀시에 여러 컨테이너 인스 턴스를 구축할 수 있습니다.

## 7.4.1+ 버전에 대해 구성

1단계. 섀시 콘솔 포트에 연결합니다.

콘솔 포트는 FXOS CLI에 연결됩니다.

2단계. 사용자 이름 admins 및 passwordAdmin123으로 로그인합니다.

FXOS에 처음 로그인할 때 비밀번호를 변경하라는 프롬프트가 표시됩니다.

참고: 비밀번호가 이미 변경되었지만 비밀번호를 모르는 경우 비밀번호를 기본값으로 재설정 하려면 디바이스를 리이미징해야 합니다. reimage 절차<u>에 대해서는</u> FXOS트러블슈팅 <u>가이드</u> <u>를 참조하십시오</u>.

3단계. 현재 모드, Native 또는 Container를 확인합니다. Native(기본) 모드인 경우 이 절차를 계속 진행하여 다중 인스턴스(컨테이너) 모드로 변환할 수 있습니다.

firepower 번호 시스템 세부 정보 표시

예:

| firepower# | show   | system   | detail  |
|------------|--------|----------|---------|
| Systems:   |        |          |         |
| Name: 1    | firepo | ower     |         |
| Mode: S    | Stand  | Alone    |         |
| System     | IP AG  | ddress:  | 0.0.0.0 |
| System     | IPv6   | Address  | 5: ::   |
| System     | 0wnei  | r:       |         |
| System     | Site   |          |         |
| Deploy     | Mode   | : Native | 2       |
| Descrip    | otion  | for Sys  | stem:   |

다중 인스턴스 상태 표시

4단계. 위협 방어 CLI에 연결합니다.

예:

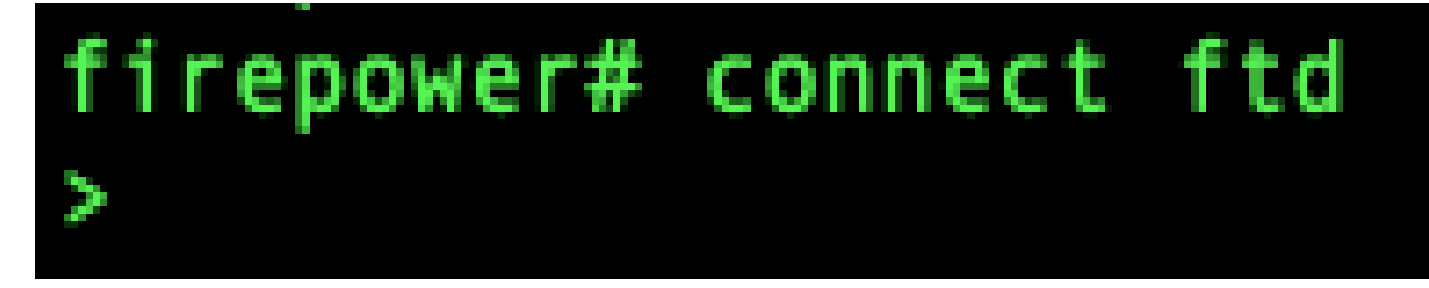

FTD에 연결

5단계. 위협 방어에 처음 로그인하면 EULA(End User License Agreement)에 동의하라는 메시지가 표시됩니다. 그러면 CLI 설정 스크립트가 표시됩니다.

설정 스크립트를 사용하여 관리 인터페이스 IP 주소 및 기타 설정을 설정할 수 있습니다. 그러나 다 중 인스턴스 모드로 변환하면 다음과 같은 설정만 유지됩니다.

- 관리자 비밀번호(초기 로그인 시 설정)
- DNS 서버
- 도메인 검색

multi-instance mode 명령의 일부로 관리 IP 주소 및 게이트웨이를 재설정합니다. 다중 인스턴스 모 드로 전환한 후 FXOS CLI에서 관리 설정을 변경할 수 있습니다. <u>FXOS CLI에서 섀시 관리 설정 변</u> <u>경을 참조하십시오</u>.

6단계. 다중 인스턴스 모드를 활성화하고, 섀시 관리 인터페이스 설정을 지정하고, 관리 센터를 식 별합니다. IPv4 및/또는 IPv6를 사용할 수 있습니다. 명령을 입력하면 컨피그레이션을 지우고 재부 팅하라는 프롬프트가 표시됩니다. EnterERASE(모든 대문자). 시스템이 재부팅되고 모드를 변경하 는 과정에서 명령에서 설정한 관리 네트워크 설정 및 관리자 비밀번호를 제외하고 컨피그레이션이 지워집니다. 섀시 호스트 이름이 "firepower-모델"로 설정됩니다.

IPv4:

다중 인스턴스 네트워크 ipv4ip\_addressnetwork\_maskgateway\_ip\_addressmanagermanager\_name 구성 {hostname | ipv4\_address | DONTRESOLVE} registration\_keynat\_id

IPv6:

다중 인스턴스 네트워크 ipv6 ipv6\_addresssprefix\_lengthgateway\_ip\_addressmanagermanager\_name {hostname 구성 : | ipv6\_address | DONTRESOLVE} registration\_keynat\_id

다음 관리자구성 요소를 참조하십시오.

• {호스트 이름 | ipv4\_address | DONTRESOLVE} - 관리 센터의 FQDN 또는 IP 주소를 지정합

니다. 두 디바이스 간에 양방향 SSL 암호화 통신 채널을 설정하려면 관리 센터 또는 섀시의 디 바이스 중 하나 이상에 연결 가능한 IP 주소가 있어야 합니다. 이 명령에서 관리자 호스트 이 름 또는 IP 주소를 지정하지 않은 경우 DONTRESOLVE를 입력합니다. 이 경우 섀시는 연결 가능한 IP 주소 또는 호스트 이름을 가져야 하며, at\_id를 지정해야 합니다.

- registration\_key 섀시를 등록할 때 관리 센터에서도 지정하는 선택의 일회성 등록 키를 입력 합니다. 등록 키는 37자를 초과할 수 없습니다. 영숫자 문자(A-Z, a-z, 0-9)와 하이픈(-)을 사용 할 수 있습니다.
- nat\_id 한 쪽에서 연결 가능한 IP 주소 또는 호스트 이름을 지정하지 않을 때 섀시를 등록할 때 관리 센터에서도 지정하는 고유한 일회성 문자열을 지정합니다. 관리자 주소 또는 호스트 이름을 지정하지 않은 경우 필수입니다. 그러나 호스트 이름 또는 IP 주소를 지정할 때에도 항 상 NAT ID를 설정하는 것이 좋습니다. NAT ID는 37자를 초과할 수 없습니다. 영숫자 문자(A-Z, a-z, 0-9)와 하이픈(-)을 사용할 수 있습니다. 이 ID는 Management Center에 등록하는 다른 디바이스에는 사용할 수 없습니다.

모드를 다시 어플라이언스 모드로 변경하려면 FXOS CLI 및 enterscope system을 사용하고 deploymode native를 설정해야 합니다. <u>FXOS CLI에서 섀시 관리 설정 변경을 참조하십시오</u>.

예:

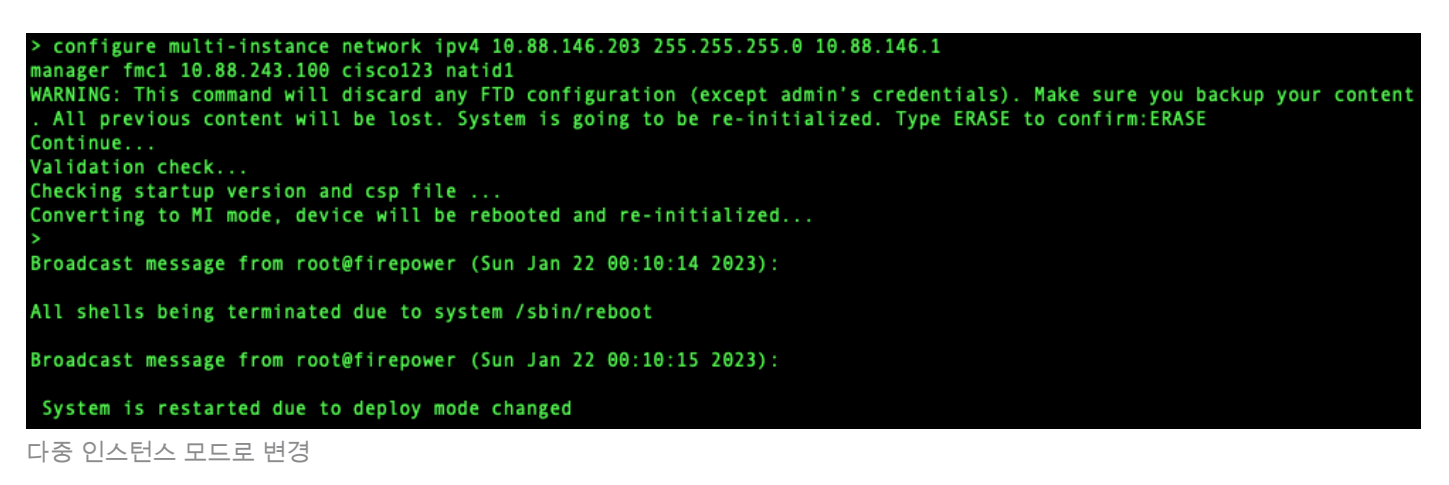

✤ 참고: 다중 인스턴스 섀시를 관리 센터에 추가합니다. 관리 센터와 섀시는 섀시 관리 인터페이 스를 사용하여 별도의 관리 연결을 공유합니다. 관리 센터를 사용하여 모든 섀시 설정과 인스 턴스를 구성할 수 있습니다. FXOS CLI에서 Secure Firewall 섀시 관리자 또는 컨피그레이션 은 지원되지 않습니다.

7단계. 관리 센터에서 섀시 관리 IP 주소 또는 호스트 이름을 사용하여 섀시를 추가합니다.

• Devices>Device Management를 선택한 다음 Add>Chassis를 선택합니다.

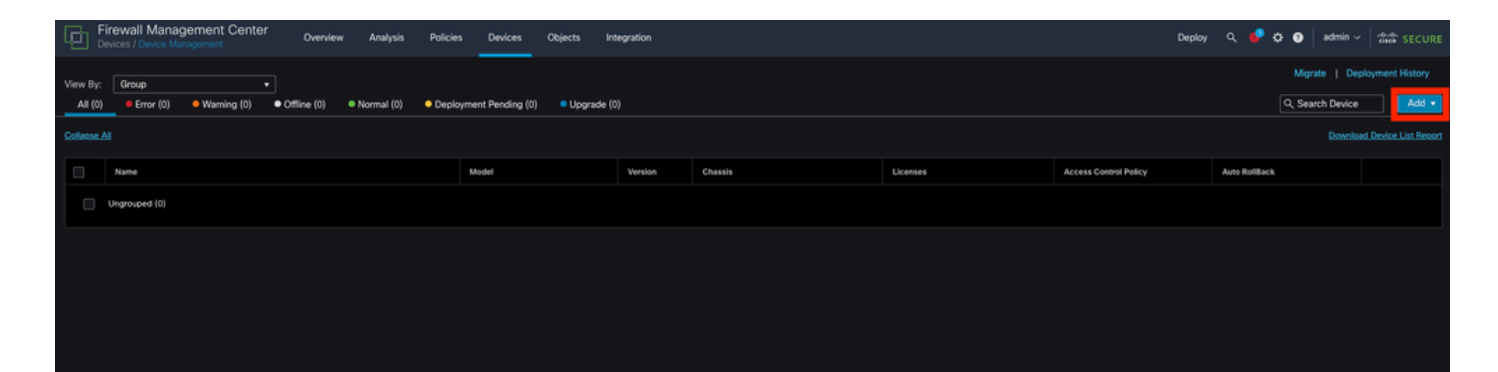

FMC에 섀시 추가

# Add Chassis

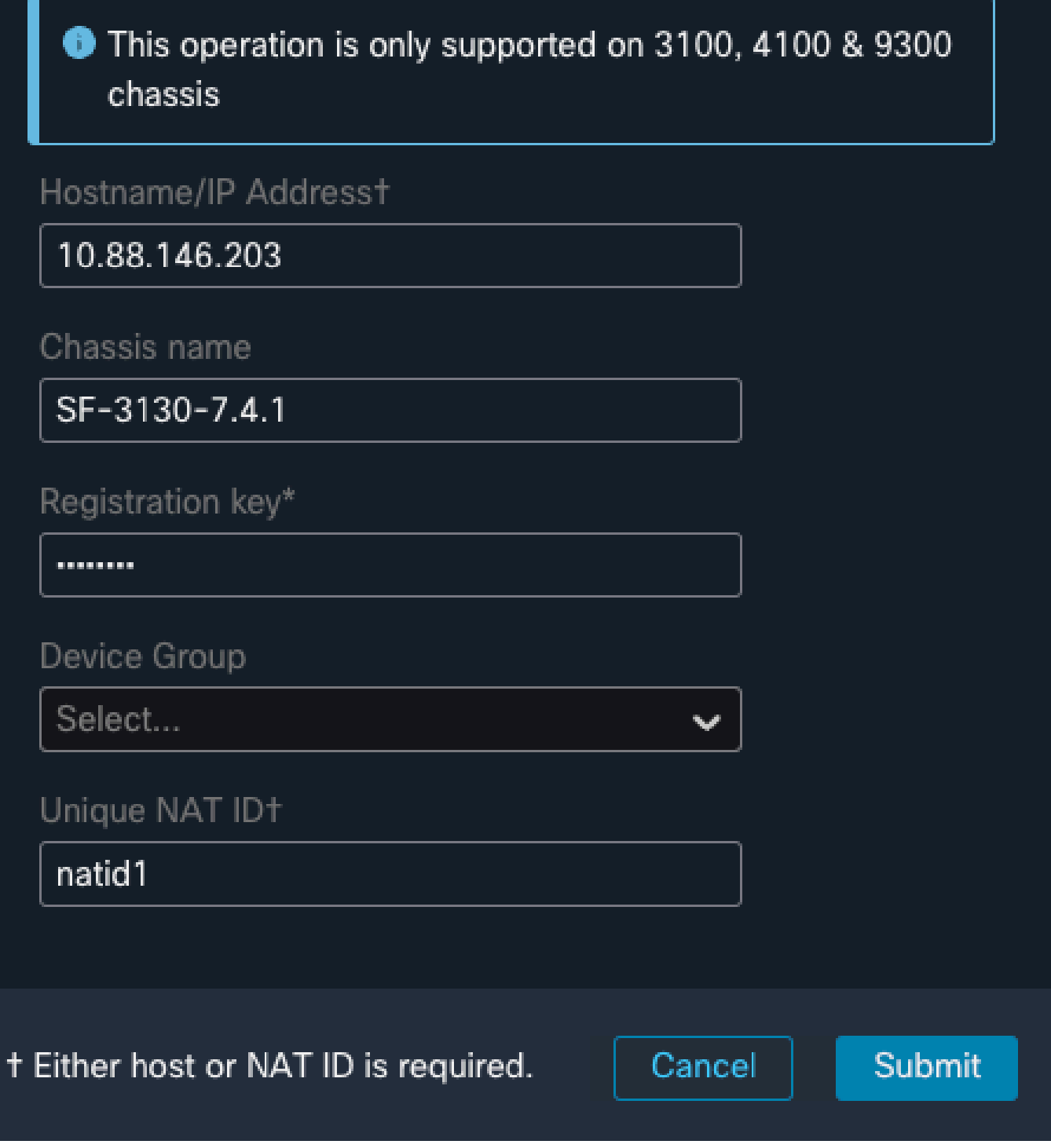

섀시의 설정 매개변수

• 섀시가 FMC에 추가되면 FMC의 디바이스 목록에서 디바이스를 참조하십시오.

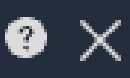

| Fir<br>Dev          | ewall Management Center<br>ices / Device Management | Overview      | Analysis                       | Policies                      | Devices                       | Objects     | Integration |         |
|---------------------|-----------------------------------------------------|---------------|--------------------------------|-------------------------------|-------------------------------|-------------|-------------|---------|
| View By:<br>All (1) | Group +<br>Error (0) • Warning (0)                  | ● Offline (0) | <ul> <li>Normal (1)</li> </ul> | <ul> <li>Deploymer</li> </ul> | nt Pending (1)                | Upgr        | ade (0)     |         |
| <u>Collapse All</u> |                                                     |               |                                |                               |                               |             |             |         |
|                     | Name                                                |               |                                | Model                         |                               |             | Version     | Chassis |
|                     | ✓ Ungrouped (1)                                     |               |                                |                               |                               |             |             |         |
|                     | SF-3130-7.4.1<br>10.88.146.203                      |               |                                | Firewall 3<br>Instance 5      | 130 Threat Defe<br>Supervisor | ense Multi- | 7.4.1       | Manage  |
|                     |                                                     |               |                                |                               |                               |             |             |         |

FMC에 추가된 섀시

8단계. 섀시를 보고 구성하려면 Chassis(섀시) 열에서 Manage(관리)를 클릭하거나 Edit(편집✎)을 클릭합니다.

섀시에서 요약 페이지로 연결되는 Chassis Manager(섀시 관리자) 페이지가 열립니다.

| Fire                      | wall Mana   | gement Cent                        | ter Over         | view Analysis   | Policies             | Devices           | Objects     | Integration                |                          |                 |                      | Depl                 | y Q   | <b>e</b> 🕈 | 🗿 🕴 admin | <ul> <li>Indextor SECURE</li> </ul> |
|---------------------------|-------------|------------------------------------|------------------|-----------------|----------------------|-------------------|-------------|----------------------------|--------------------------|-----------------|----------------------|----------------------|-------|------------|-----------|-------------------------------------|
| Chassis<br>Cisco Secure F | Manage      | er: SF-313<br>ext Defense Multi-In | 30-7.4.1 (       | Connected       |                      |                   |             |                            |                          |                 |                      |                      |       |            |           |                                     |
| Summary                   | Interfaces  | Instances S                        | System Configura | ition           |                      |                   |             |                            |                          |                 |                      |                      |       |            |           |                                     |
|                           |             |                                    |                  |                 |                      | Management IP: 10 | .88.146.203 | Version: 7.4.1 (build 172) |                          | 💽 Last updated: | Apr 12, 2024 3:01 PM |                      |       |            |           |                                     |
|                           |             |                                    |                  |                 |                      |                   |             | Network N                  | fodule 1                 |                 |                      |                      |       |            |           |                                     |
|                           |             |                                    |                  |                 |                      |                   |             |                            | <u> </u>                 | năă –           |                      |                      |       |            |           |                                     |
|                           |             |                                    |                  |                 |                      |                   |             |                            |                          |                 |                      |                      |       |            |           |                                     |
|                           |             |                                    |                  |                 |                      |                   |             | 1/9 1/16                   | 1/11 1/12 1/13 1/14      | 1/15 1/16       |                      |                      |       |            |           |                                     |
|                           |             |                                    |                  |                 |                      | - Core Utila      | ation       | 0 Of 46 Cores Used         |                          |                 |                      |                      |       |            |           |                                     |
|                           |             |                                    |                  |                 |                      |                   |             | Show details               |                          |                 |                      |                      |       |            |           |                                     |
|                           | Faults      |                                    |                  | Categorized i   | Uvi status<br>Faults |                   | Interfac    | es                         |                          |                 | Instances            |                      |       |            |           |                                     |
|                           |             | _                                  |                  | O 0/0 - Critica |                      |                   |             |                            |                          |                 |                      | <b>O</b> instances f | und   |            |           |                                     |
|                           |             | 5/5                                |                  | 🔺 0/0 - Major   | 010 - In             | f0                |             | Up: 1<br>o Dedicated       | Down: 16<br>16 Dedicated |                 |                      | 0 0                  | 0     |            |           |                                     |
|                           | Ur          | acknowledged                       |                  | 🔻 2/2 - Minor   |                      |                   |             |                            |                          |                 |                      | Scool A Error        | 00000 |            |           |                                     |
|                           |             |                                    |                  |                 |                      |                   |             |                            |                          |                 |                      |                      |       |            |           | _                                   |
|                           | Hardware St | atistics - 🗅                       |                  |                 |                      |                   |             |                            |                          |                 |                      |                      |       |            |           |                                     |
|                           |             |                                    |                  |                 |                      |                   |             |                            |                          |                 |                      |                      |       |            |           |                                     |
|                           |             |                                    | 1 of 1 o         | narahla         |                      |                   |             | <b>1</b>                   | 1 of 2 operable          |                 |                      | <b>K</b> 2           | 8.01  | Roperal    | bla       |                                     |
|                           |             | Security Engl                      | ne © Excellen    | t<br>t          |                      |                   |             | Power Supplies             | A Power Supply2 inoper   | rable           |                      | Fand                 | © Exc | ellent     | UIE       |                                     |
|                           |             |                                    |                  |                 |                      |                   |             |                            |                          |                 |                      |                      |       |            |           |                                     |
|                           |             |                                    |                  |                 |                      |                   |             |                            |                          |                 |                      |                      |       |            |           |                                     |
|                           |             |                                    |                  |                 |                      |                   |             |                            |                          |                 |                      |                      |       |            |           |                                     |

섀시 관리

9단계. Instances(인스턴스) 버튼을 선택한 다음 Add Instance(인스턴스 추가)를 선택하여 섀시에 새 인스턴스를 생성합니다.

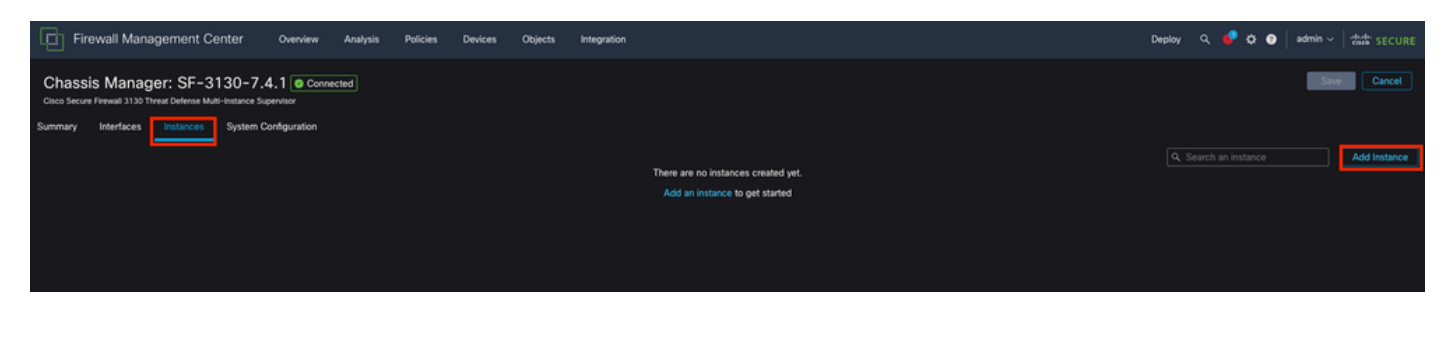

### 10단계. 마법사를 따라 인스턴스 설치를 완료합니다.

#### 1. 계약 동의

| Add Instance                                                                                                    | 0 ×        |
|----------------------------------------------------------------------------------------------------|------------|
| Agreement       2       Instance       3       Interface       4       Device       5       Summary         Configuration       Assignment       Management                                                                                                    |            |
| End User License Agreement                                                                                                    |            |
| Effective: May 10, 2022                                                                                                    |            |
| Secure Firewall Terms and Conditions                                                                                                    |            |
| By clicking 'Accept' below or using this Cisco Technology, you agree that such use is governed by the Cisco End User License Agreement and applicable Product Specific Terms available at:                                                                                                    |            |
| https://www.cisco.com/c/en/us/about/legal/cloud-and-software/software-terms.html                                                                                                    |            |
| You also acknowledge that you have read the Cisco Privacy Statement at:                                                                                                    |            |
| https://www.cisco.com/c/en/us/about/legal/privacy-full.html                                                                                                    |            |
| If you are a Cisco partner accepting on behalf of an end customer, you must inform the end customer that the EULA applies to so<br>end customer's use of the Cisco Technology and provide the end customer with access to all relevant terms. If you do not have<br>authority to bind your company and its affiliates, or if you do not agree with the terms of the EULA, do not click 'Accept' and do<br>use the Cisco Technology. | uch<br>not |
| I understand and accept the agreement.                                                                                                    |            |
|                                                                                                    |            |
|                                                                                                    |            |
|                                                                                                    |            |
|                                                                                                    |            |
|                                                                                                    |            |
| Cancel                                                                                                    | Next       |
|                                                                                                    |            |

계약 동의

2. 인스턴스 매개변수 구성

| Add Instance                                                                                                    |                                               | @ ×              |
|----------------------------------------------------------------------------------------------------|-----------------------------------------------|------------------|
| Agreement      Agreement      Configuration                                                                                                    | 3 Interface 4 Device<br>Assignment Management | 5 Summary<br>nt  |
| Display Name* SF-3130-741-Instance                                                                                                    | Permit Expert mode for CLI                    |                  |
| Device Version*                                                                                                    | -<br>Resource Profile*                        |                  |
| 7.4.1.172                                                                                                    | Default-Medium 🗸                              | +                |
| IPv4         IPv6         Both           IPv4         Management IP*         10.88.146.198           Network Mask*         255.255.255.0           Network Gateway*         10.88.146.1 |                                               |                  |
| Search Domain                                                                                                    | DNS Servers                                   |                  |
|                                                                                                    | 172.18.108.34                                 |                  |
| FQDN                                                                                                    | Device SSH Password*                          |                  |
|                                                                                                    | ] [                                           |                  |
| Firewall Mode*                                                                                                    | Confirm Password*                             |                  |
| Routed                                                                                                    |                                               |                  |
|                                                                                                    | Show Password                                 |                  |
|                                                                                                    |                                               | Cancel Back Next |

인스턴스 매개변수

3. 인터페이스 선택.

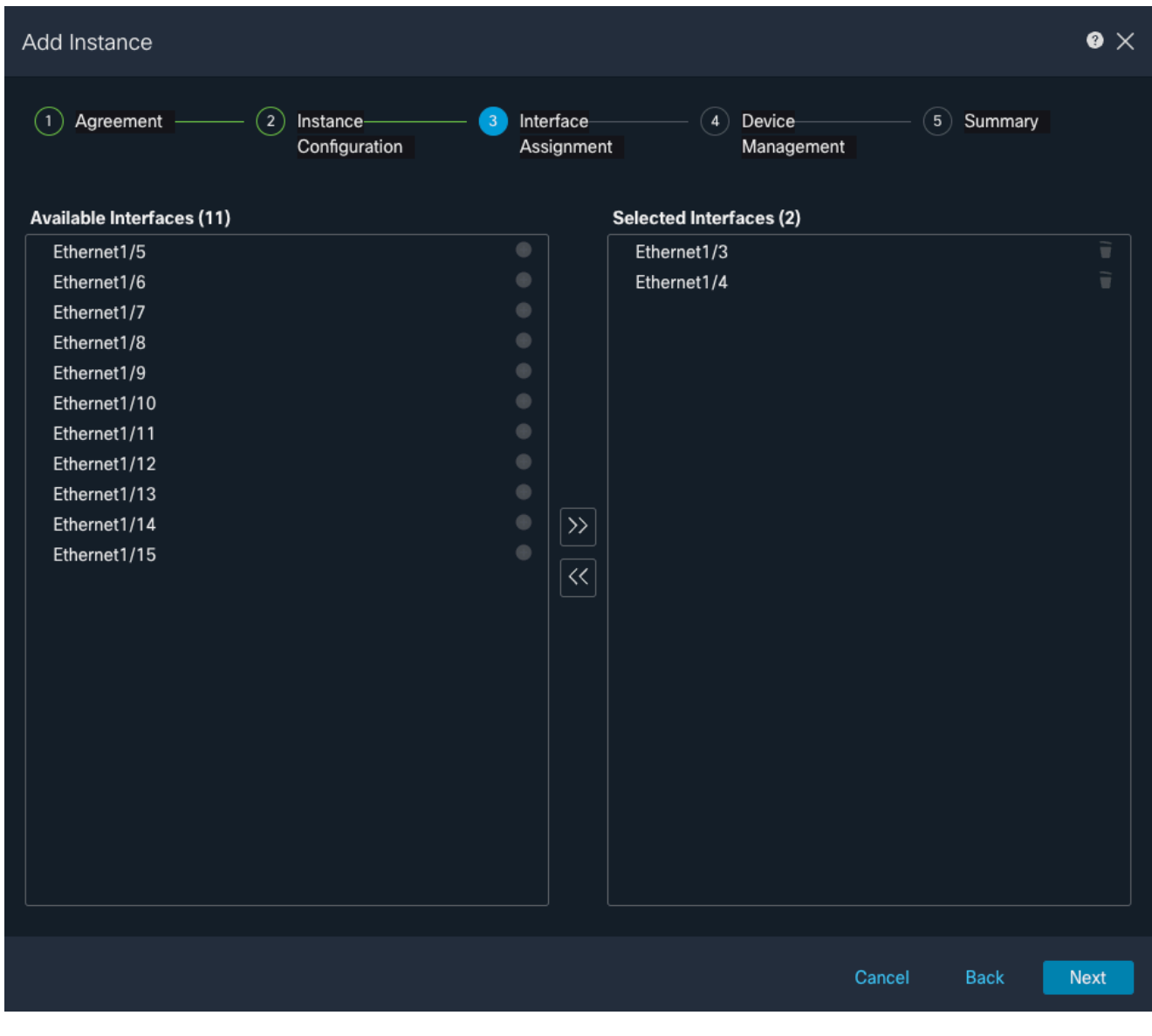

인터페이스 할당

4. 디바이스 관리.

| Add Instance           |                                                       |   |                         |                      |        |         | 0 ×  |
|------------------------|-------------------------------------------------------|---|-------------------------|----------------------|--------|---------|------|
| 1 Agreement            | <ul> <li>2 Instance</li> <li>Configuration</li> </ul> | 3 | Interface<br>Assignment | 4 Device<br>Manageme | nt 5   | Summary |      |
| Device Group           |                                                       |   |                         |                      |        |         |      |
| Select                 | ~                                                     |   |                         |                      |        |         |      |
| Access Control Policy* |                                                       |   |                         |                      |        |         |      |
| ACP                    | ~                                                     | + |                         |                      |        |         |      |
| Platform Settings      |                                                       |   |                         |                      |        |         |      |
| Instance               | × ~                                                   | + |                         |                      |        |         |      |
| Smart Licensing        |                                                       |   |                         |                      |        |         |      |
|                        |                                                       |   |                         |                      |        |         |      |
|                        |                                                       |   |                         |                      |        |         |      |
| - One                  |                                                       |   |                         |                      |        |         |      |
|                        |                                                       |   |                         |                      |        |         |      |
|                        |                                                       |   |                         |                      |        |         |      |
|                        |                                                       |   |                         |                      |        |         |      |
|                        |                                                       |   |                         |                      |        |         |      |
|                        |                                                       |   |                         |                      |        |         |      |
|                        |                                                       |   |                         |                      |        |         |      |
|                        |                                                       |   |                         |                      |        |         |      |
|                        |                                                       |   |                         |                      | Cancel | Back    | Nevt |
|                        |                                                       |   |                         |                      | Gancer | Back    | NEXL |

장치 관리

5. 요약

| Add Instance                                                                                                    |                                                                                                   | @ ×                                                                                                   |
|----------------------------------------------------------------------------------------------------|---------------------------------------------------------------------------------------------------|----------------------------------------------------------------------------------------------------|
| 1 Agreement 2 Instance 3<br>Configuration                                                                                                    | Interface 4 Device<br>Assignment Manageme                                                         | ent 5 Summary                                                                                         |
| Instance Configuration         Name:       asdvav         Version:       7.4.1.172         Resource Profile:       Default-Small         IP:       10.88.243.13         Mask:       255.255.255.0         Gateway:       10.88.243.1         Mode:       routed         Password:       *****         FQDN:       DNS Servers:         Search Domain:       Expert Mode:         Lypert Mode:       disabled | Device Management - This info<br>Access Policy:<br>Device Group:<br>Platform Policy:<br>Licenses: | o is required only during instance creation.<br>ACP<br>Instance<br>Carrier, Malware Defense, IPS, URL |
|                                                                                                    |                                                                                                   | Cancel Back Save                                                                                      |

인스턴스 요약

이 번역에 관하여

Cisco는 전 세계 사용자에게 다양한 언어로 지원 콘텐츠를 제공하기 위해 기계 번역 기술과 수작업 번역을 병행하여 이 문서를 번역했습니다. 아무리 품질이 높은 기계 번역이라도 전문 번역가의 번 역 결과물만큼 정확하지는 않습니다. Cisco Systems, Inc.는 이 같은 번역에 대해 어떠한 책임도 지지 않으며 항상 원본 영문 문서(링크 제공됨)를 참조할 것을 권장합니다.